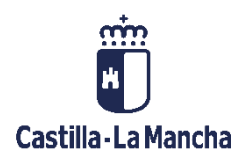

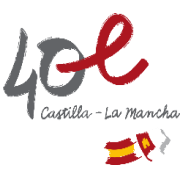

# **GRUPOS EN GECE**

El Grupo es una denominación contable de GECE2000, sin carácter oficial, que permite una mayor flexibilidad en el control de aquellos ingresos y gastos que, por sus especiales características, el usuario precisa o desea llevar a cabo.

El control lo es tanto para los **gastos** como para los **ingresos**; como consecuencia de ello se obtiene un saldo, que NO se guarda. Esto significa que, cuando se pidan los ingresos y gastos por grupo en un determinado período, no se partirá de un saldo inicial. El programa informará de los ingresos y gastos de ese período y del saldo que queda en relación con esos datos.

Estos controles no sólo sirven para conocer los gastos de los distintos departamentos o seminarios del Centro, sino que también se pueden controlar los ingresos y gastos de todas y cada una de las distintas actividades escolares o extraescolares o cualquier otro que le interese al usuario.

# **CREAR GRUPOS**

Para crear (modificar o eliminar) un grupo en GECE, iremos al menú:

## Gestión / Grupos

Nos aparecerá una ventana con los grupos existentes (<u>En este ejemplo. En su centro docente</u> <u>podrían tener otros diferentes</u>); que podremos modificar o eliminar, y con líneas en blanco en las que añadir nuevos grupos.

| Número | Descripción         |  |
|--------|---------------------|--|
| 1      | TELÉFONO            |  |
| 2      | ENVIOS CERTIFICADOS |  |
| 3      | FARMACIA            |  |
| 4      | HIGIÉNICOS          |  |
| 5      | DIETAS              |  |
| 6      | INFORMÁTICA         |  |
| 7      | EDUCACIÓN FÍSICA    |  |
| 8      | EDUCACIÓN INFANTIL  |  |
| 9      | P.T.Y.A.L.          |  |
| 10     | REPROGRAFIA         |  |
| 11     | PERIÓDICOS          |  |
| 12     |                     |  |
| 13     |                     |  |

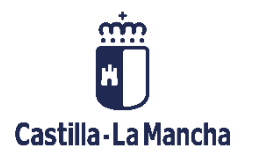

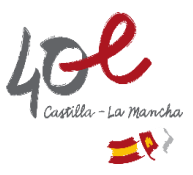

A modo de **ejemplo**, crearemos los grupos 12 y 13 (<u>En su centro podrían ser otros grupos</u> <u>distintos, siempre que estuviesen en blanco</u>):

#### 12 Material curricular: libros, licencias 13 Material curricular: dispositivos

Ya podríamos utilizar los nuevos grupos creados en los apuntes contables. La ventana de grupos quedaría así:

| GRUPOS          |        |                                        |          |
|-----------------|--------|----------------------------------------|----------|
|                 | Número | Descripción                            | ▲        |
|                 | 7      | EDUCACIÓN FÍSICA                       |          |
|                 | 8      | EDUCACIÓN INFANTIL                     |          |
|                 | 9      | P.T.Y.A.L.                             |          |
|                 | 10     | REPROGRAFIA                            |          |
|                 | 11     | PERIÓDICOS                             |          |
|                 | 12     | Material curricular: libros, licencias |          |
|                 | 13     | Material curricular: dispositivos      |          |
|                 | 14     |                                        |          |
|                 | 15     |                                        |          |
|                 | 16     |                                        |          |
|                 | 17     |                                        |          |
|                 | 18     |                                        | <b>•</b> |
|                 |        |                                        |          |
| <u>I</u> mprimi | ir     |                                        | Volver   |

# **APUNTES CON GRUPOS**

Hemos creado los grupos 12 y 13 para diferenciar los ingresos y gastos de material curricular en nuestra aplicación contable GECE. Por un lado, los correspondientes a <u>licencias digitales y libros de texto</u>, y por otro los correspondientes a <u>dispositivos</u> (paneles y tabletas).

Nos comunican que nos harán un libramiento para materiales curriculares por importe de 6.524,00€; de los que 6.000,00€ son para tabletas y paneles interactivos y 524,00€ para licencias digitales. Nos lo ingresa la Consejería en cuenta bancaria el 07/08/2022.

Adquirimos paneles interactivos y tabletas a "Electro Redder", el 15/09/2022, por un importe de 5.400€. Pagamos por transferencia bancaria el 16/09/2022.

Adquirimos las licencias digitales a "Librería Herso" por el importe librado de 524,00€. También le compramos las tabletas que nos faltaban por adquirir (600,00€). Todo ello el día 20/09/2022. Pagamos con talón bancario el 24/09/2022 y compensan el talón posteriormente, el 28/09/2022.

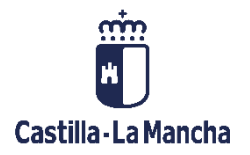

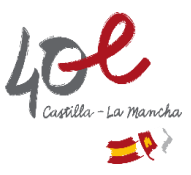

Veamos como serían los apuntes de este ejemplo.

## 1) Apunte del *ingreso* recibido para materiales curriculares.

Se trata de un apunte de tipo **(0) Ingreso Banco**, con dos líneas de desglose, para reflejar el importe recibido que va a cada grupo de los creados para materiales curriculares.

| - DATOS DEL APUNTE Nº 809 |                        |                           |                                    |                                        |
|---------------------------|------------------------|---------------------------|------------------------------------|----------------------------------------|
| Tipo de apunte            | Ecoho counto           |                           |                                    |                                        |
| ( (0) Ingreso Banco       | recha apunte           | 07/08/22                  |                                    |                                        |
|                           |                        | ,                         |                                    |                                        |
| C (1) Pago Banco          |                        |                           |                                    |                                        |
| C (2) Ingrang Cain        | Importe                | 6524                      | = Suma automática de desoloses     | 되                                      |
| ( <u>z</u> ) ingreso caja |                        |                           | - Suma automatica de desgloses     | 1•                                     |
| C ( <u>3</u> ) Pago Caja  | Explicación            | Libramiento para mat      | eriales curriculares.              |                                        |
| G (0.5                    |                        |                           |                                    |                                        |
| ( <u>4</u> ) Banco> Caja  |                        |                           |                                    |                                        |
| C (5) Caja> Banco         |                        |                           |                                    |                                        |
| C (6) Gasto               |                        |                           |                                    |                                        |
|                           |                        | A. Para este apunte       |                                    |                                        |
| 🔿 (7) Premio Cobranza     |                        |                           |                                    |                                        |
|                           |                        |                           |                                    |                                        |
|                           | <b>5</b> 0 - 4         | ht                        | de 50 es les de seus Oslavis des   |                                        |
|                           | F3 0 00                | ible click para tener ayu | da. F2 en importe para Calculadora |                                        |
| DESGLOSE DEL APUNTE       |                        |                           |                                    |                                        |
|                           |                        |                           |                                    |                                        |
| Cargo a Cuenta            | Importe Grupo          | 2                         |                                    | Objetivo                               |
| 423A 10507                | 524,00 12              | 2                         | MANTENIMIENTO OPERATIVO            | DEL CENTRO                             |
| *                         |                        |                           |                                    |                                        |
|                           |                        |                           | Cargo a Pr                         | ograma o a Otra Administración Pública |
|                           |                        |                           | Promoción Educativa                |                                        |
|                           |                        |                           | 1                                  |                                        |
|                           |                        |                           |                                    | Cuenta                                 |
|                           |                        |                           | Concepto 487                       |                                        |
|                           |                        |                           | 1                                  |                                        |
|                           |                        |                           |                                    | Grupo                                  |
|                           |                        |                           | Material curricular: dispositivo   | s                                      |
|                           |                        |                           |                                    |                                        |
|                           |                        |                           |                                    |                                        |
| <u>G</u> uardar           | Copiar <u>L</u> ínea d | el desglose               | Cancelar                           | Comparar con el Presupuesto            |
|                           |                        |                           |                                    |                                        |

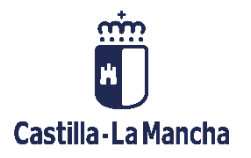

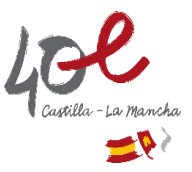

2) Apunte de la adquisición de los paneles interactivos y las tabletas.

Se trataría de un apunte de tipo (1) Pago Banco.

Al tratarse de un pago de materiales curriculares, tiene que imputarse al **Objetivo 2**.

Además, lo imputamos al grupo <u>13 Material curricular: dispositivos</u>, para hace un seguimiento diferenciado.

| DATOS DEL APUNTE Nº 810                                |                        |                           |                                    |                                         |
|--------------------------------------------------------|------------------------|---------------------------|------------------------------------|-----------------------------------------|
| Tipo de apunte                                         | Fecha apunte           | 10/09/22                  | Fecha factura 15/09/22             | Fecha de pago 16/09/22                  |
| ( <u>u</u> ) Ingreso Banco     ( <u>1</u> ) Pago Banco |                        |                           | Nº Talón o Transferen              | cias zxx-225                            |
| 🔿 (2) Ingreso Caja                                     | Importe                | 5400                      | = Suma automática de desgloses     | <b>v</b>                                |
| (3) Pago Caja                                          | Explicación            | Compra de paneles in      | teractivos y tabletas              |                                         |
| ○ (4) Banco> Caja ○ (5) Caja > Banco                   | NIF Proveedor          | B30204648                 | ELECTRO REDDER                     |                                         |
| C ( <u>6</u> ) Gasto                                   |                        |                           |                                    | □ ID DF nara este anunte                |
| C (Z) Premio Cobranza                                  |                        |                           |                                    | ] LR.P.P. para este apunte              |
|                                                        |                        |                           |                                    |                                         |
| ]                                                      | F3 o do                | ble click para tener ayud | la. F2 en Importe para Calculadora |                                         |
| DESGLOSE DEL APUNTE                                    |                        |                           |                                    |                                         |
| Objetivo Cargo a Cuenta                                | Importo                | Grupp                     |                                    | Objeties                                |
| 2 423A 21407                                           | 5.400,00               | 13                        |                                    | Objetivo                                |
| *                                                      |                        |                           | Programa de Gratuidad de Ma        | ateriales Curriculares                  |
|                                                        |                        |                           | Cargo a P                          | rograma o a Otra Administración Pública |
|                                                        |                        |                           | Promoción Educativa                |                                         |
|                                                        |                        |                           |                                    | Cuenta                                  |
|                                                        |                        |                           | Concepto 487                       |                                         |
|                                                        |                        |                           |                                    | Grupo                                   |
|                                                        |                        |                           | Material curricular: dispositive   | 08                                      |
| Guardar                                                | Copiar <u>L</u> ínea d | el desglose               | <u>C</u> ancelar                   | Comparar con el <u>P</u> resupuesto     |

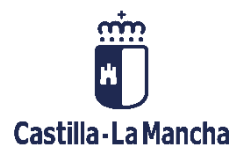

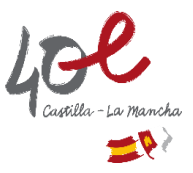

## *3)* Apunte de la adquisición de licencias digitales y resto de tabletas.

Se trataría de un apunte de tipo (1) Pago Banco.

Al tratarse de un pago de materiales curriculares, tiene que imputarse al **Objetivo 2**.

En este caso, tendríamos dos líneas de desglose, para diferenciar el importe correspondiente a licencias digitales y el importe correspondiente a tabletas.

| DATOS DEL APUNTE Nº 811    |                                   |                                                  |
|----------------------------|-----------------------------------|--------------------------------------------------|
| Tipo de apunte             | Fecha apunte 20/09/22             | Fecha factura 22/09/22 Fecha de pago 24/09/22    |
| (0) Ingreso Banco          | 20100722                          |                                                  |
| (•) Pago Banco             |                                   | Nº Talón o Talón nº 15<br>Transf                 |
| C (2) Ingreso Caja         | Importe 1124                      | = Suma automática de desgloses                   |
| C (3) Pago Caja            | Explicación Compra de             | licencias digitales y tabletas                   |
| С ( <u>4</u> ) Вапсо> Саја | NIF Proveedor B02258424           | LIBRERÍA HERSO                                   |
| (5) Caja> Banco            | 1                                 |                                                  |
| C ( <u>6</u> ) Gasto       |                                   |                                                  |
| C (7) Premio Cohranza      |                                   | I.R.P.F. para este apunte                        |
|                            |                                   |                                                  |
|                            |                                   |                                                  |
|                            | F3 o doble click para             | ener ayuda. F2 en Importe para Calculadora       |
| DESGLOSE DEL APUNTE        |                                   |                                                  |
| Objetivo Cargo a Cuenta    | Importe Grupo                     | Objetivo                                         |
| 2 423A 21407               | 524,00 12                         | Programa de Gratuidad de Materiales Curriculares |
| 2 423A 21407               | 600,00 13                         |                                                  |
| -                          |                                   | Cargo a Programa o a Otra Administración Pública |
|                            |                                   | Promoción Educativa                              |
|                            |                                   | ,<br>                                            |
|                            |                                   | Cuenta                                           |
|                            |                                   | Concepto 487                                     |
|                            |                                   | Grupo                                            |
|                            |                                   | Material curricular: libros, licencias           |
|                            |                                   |                                                  |
| Guardar                    | Copiar <u>L</u> ínea del desglose | Cancelar Comparar con el Presupuesto             |
|                            |                                   |                                                  |

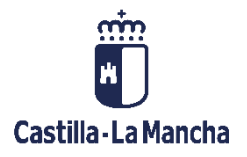

45071 Toledo

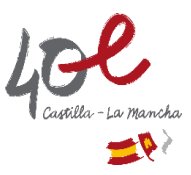

Así quedarían los apuntes recién introducidos en nuestra ventana de apuntes:

| La tecla Esc cancela la modificación que se esté haciendo en un campo. |            |                                           |      |            |            |                        |          |            |
|------------------------------------------------------------------------|------------|-------------------------------------------|------|------------|------------|------------------------|----------|------------|
| N Ap                                                                   | F Apunte   | Explicación                               | Tipo | F Factura  | F Pago     | N Talón                | Cantidad | F Banco I  |
| 811                                                                    | 20/09/2022 | Compra de licencias digitales y tabletas  | 1    | 22/09/2022 | 24/09/2022 | Talón nº 15            | 1.124,00 | 28/09/2022 |
| 810                                                                    | 10/09/2022 | Compra de paneles interactivos y tabletas | 1    | 15/09/2022 | 16/09/2022 | Transferencias zxx-225 | 5.400,00 | 16/09/2022 |
| 809                                                                    | 07/08/2022 | Libramiento para materiales curriculares. | 0    |            |            |                        | 6.524,00 |            |

# **CONTROL DE GRUPOS**

Para realizar el control de los ingresos/gastos en un grupo determinado iríamos al menú:

Utilidades / Gastos por grupo / Un grupo e indicamos el rango de fechas a comprobar:

| GECENNIN   |    |      | GASTOS P                                  | OR GRUPOS ENTRE LAS FECHAS 01/08/22 y 30/09/22 |          |   |          |            |
|------------|----|------|-------------------------------------------|------------------------------------------------|----------|---|----------|------------|
| F. Apunte  | N° | Ref. | Explicación                               | Proveedor                                      | Ingresos | - | Gastos = | Diferencia |
| Grupo:     | 12 | Mate | erial curricular: libros, licencias       |                                                |          |   |          |            |
| 07/08/2022 |    | 809  | Libramiento para materiales curriculares. |                                                | 524,00   |   |          |            |
| 20/09/2022 |    | 811  | Compra de licencias digitales y tabletas  | LIBRERÍA HERSO                                 |          |   | 524,00   |            |
|            |    |      |                                           |                                                | 524,00   |   | 524,00   | 0,00       |

| GECE_000   | GA STOS POR GRUPOS ENTRE LAS FECHAS 01/08/22 y 30/09/22 |      |                                           |                |                          |        |  |  |
|------------|---------------------------------------------------------|------|-------------------------------------------|----------------|--------------------------|--------|--|--|
| F. Apunte  | N°                                                      | Ref. | Explicación                               | Proveedor      | Ingresos - Gastos = Dife | rencia |  |  |
| Grupo:     | 13                                                      | Mate | erial curricular: dispositivos            |                |                          |        |  |  |
| 07/08/2022 |                                                         | 809  | Libramiento para materiales curriculares. |                | 6.000,00                 |        |  |  |
| 10/09/2022 |                                                         | 810  | Compra de paneles interactivos y tabletas | ELECTRO REDDER | 5.400,00                 |        |  |  |
| 20/09/2022 |                                                         | 811  | Compra de licencias digitales y tabletas  | LIBRERÍA HERSO | 600,00                   |        |  |  |
|            |                                                         |      |                                           |                | 6.000,00 6.000,00        | 0,00   |  |  |

## Utilidades / Gastos por grupo / Sólo Totales de grupos para todos los grupos:

| GECE_000                                  |                                             | RESUMEN DE GASTOS POF                      | R GRUPOS ENTRE LAS F | ECHAS 01/08 | 8/22 y 30/09/2 | 22         |
|-------------------------------------------|---------------------------------------------|--------------------------------------------|----------------------|-------------|----------------|------------|
| Ч.<br>-                                   | Grupo                                       | Nombre                                     |                      | Ingresos    | - Gastos =     | Diferencia |
|                                           | 12                                          | Material curricular: libros, licenci       | as                   | 524,00      | 524,00         | 0,00       |
|                                           | 13                                          | Material curricular: dispositivos          |                      | 6.000,00    | 6.000,00       | 0,00       |
| Consejería<br>Secretaría C<br>Bulevar del | <b>de Educa</b> d<br>General<br>Río Alberch | <b>ción, Cultura y Deportes</b><br>ne. s/n | Tel.: 925 248 836    |             |                | 6          |

e-mail: secretariageneral.edu@jccm.es

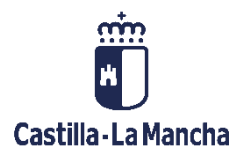

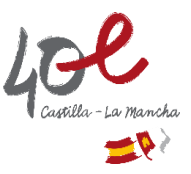

# TRASPASO DE REMANENTES ENTRE GRUPOS

Hemos creado los grupos 12 y 13 para diferenciar los ingresos y gastos de material curricular en nuestra aplicación contable GECE. Por un lado, los correspondientes a <u>licencias digitales y libros de texto</u>, y por otro los correspondientes a <u>dispositivos</u> (paneles y tabletas).

Supongamos que tenemos un remanente en materiales curriculares anterior a la creación de estos grupos 12 y 13, por un total de 450,00 €. Debe estar en el grupo 0.

| Saldos a 1 de enero de 2023 |          |          |              |        |         |       |
|-----------------------------|----------|----------|--------------|--------|---------|-------|
| Letra A1                    | Saldo    | Letra A2 | Concepto     | Saldo  | Letra B | Saldo |
| 422B                        | 7.435,00 | 422B     | Concepto 606 | -40,00 |         |       |
|                             |          | 423A     | Concepto 487 | 450,00 |         |       |

Desde materiales curriculares nos comunican que quieren que ese remanente pase a formar parte del grupo 12 (275,00  $\in$ ) y del grupo 13 (175,00  $\in$ ).

Tendremos que hacer un apunte de tipo **(0) Ingreso Banco**, con importe total 0 y con tres líneas de desglose, para traspasar el importe desde grupo 0 a los grupos creados para materiales curriculares. (grupos 12 y 13)

| [Gece2000 V. 6.0.01] Centro: IES PRUE<br>DATOS DEL APUNTE Nº 45<br>Tipo de apunte<br>(© ( <u>0</u> ) Ingreso Banco | BAS SECUNDARIA       Fecha apunte       01/01/23                                                          |                                                          |                                     |  |  |  |  |
|----------------------------------------------------------------------------------------------------|----------------------------------------------------------------------------------------------------|----------------------------------------------------------|-------------------------------------|--|--|--|--|
| <ul> <li>(1) Pago Banco</li> <li>(2) Ingreso Caja</li> <li>(3) Pago Caja</li> <li>(4) Banco&gt; Caja</li> </ul>    | Importe 0<br>Explicación Cambio de grupo                                                                  | = Suma automática de desg<br>de remanente mater. curric. | loses 🔽                             |  |  |  |  |
| C (5) Caja> Banco<br>C (6) Gasto<br>C (7) Premio Cobranza                                                          |                                                                                                    |                                                          |                                     |  |  |  |  |
| DESGLOSE DEL APUNTE                                                                                                | F3 o doble click para tener ayud                                                                          | a. F2 en Importe para Calculad                           | lora                                |  |  |  |  |
| Cargo a Cuenta<br>423A 10507<br>423A 10507<br>423A 10507<br>423A 10507                                             | Importe         Grupo           -450,00         0           275,00         12           175,00         13 |                                                          | Objetivo<br>RATIVO DEL CENTRO       |  |  |  |  |
| *                                                                                                    |                                                                                                    | Cargo a Progra<br>Promoción Educativa                    | ma o a Otra Administración Pública  |  |  |  |  |
|                                                                                                    | Concepto 487                                                                                              |                                                          |                                     |  |  |  |  |
|                                                                                                    |                                                                                                    | Material curricular: dispo                               | sitivos                             |  |  |  |  |
| Guardar                                                                                                    | Copiar <u>L</u> ínea del desglose                                                                         | <u>C</u> ancelar                                         | Comparar con el <u>P</u> resupuesto |  |  |  |  |